# Business Intelligence per i Big Data

Esercitazione di laboratorio N. 1

L'obiettivo dell'esercitazione è:

- utilizzare il software Rapid Miner per effettuare il preprocessing di dati strutturati (relativi ad una campagna promozionale) e di dati non strutturati (ad esempio, dati testuali relativi ad un argomento specifico) per analisi successive.

## Dati strutturati

Il dataset denominato UsersSmall (UsersSmall.xls) raccoglie dati anagrafici e lavorativi relativi a circa 300 persone contattate da un'azienda per proporre loro l'iscrizione ad un loro servizio. Per tali utenti è noto se, dopo essere stati contattati, si sono iscritti al servizio proposto oppure no (valore del campo Response).

La lista completa degli attributi del dataset a disposizione (UsersSmall.xls) è riportata di seguito.

- (1) Age
- (2) Workclass
- (3) Education
- (4) Marital status
- (5) Occupation
- (6) Relationship
- (7) Race
- (8) Sex
- (9) Native country
- (10) Response.

### Dati testuali

Il dataset denominato Wikipedia (Wikipedia.zip) contiene una collezione di 12 articoli di Wikipedia, appartenenti a 3 differenti categorie. In particolare, i documenti appartengono ai seguenti argomenti: matematica, cibo, sport.

## Preparazione dei dati strutturati

#### Obiettivo 1 - Import dei dati

- Nel pannello **Operators** cercare l'operatore **Read Excel** e trascinarlo nello spazio di lavoro. ٠
- Importare il dataset UsersSmall.xls utilizzando la procedura guidata Import Configuration Wizard. .

| Process X XML X |                     |                              |
|-----------------|---------------------|------------------------------|
| Process         | - <b>-</b>          | <b>•</b> 🖸                   |
| Process         |                     |                              |
| Dinp            |                     | res                          |
| Read Excel      | Parameters X        |                              |
| fil 📩 out       | Read Excel          |                              |
| 1               | 🏏 Import            | Configuration Wizard         |
|                 | excel file          | Jataset+stopwordlist/Use 🔁 🛈 |
|                 | sheet number        | 1                            |
|                 | imported cell range | A1:J301                      |
|                 | encoding            | SYSTEM 🔻 🛈                   |

Selezionare il file all'interno della cartella in cui si sono scompattati i file e selezionare UsersSmall.xls. ٠ Data import wirard - Stan 1 of 4

~

| 1014                                                                          |                                                                                                    |                                                                                                    |                                                                                                    |
|-------------------------------------------------------------------------------|----------------------------------------------------------------------------------------------------|----------------------------------------------------------------------------------------------------|----------------------------------------------------------------------------------------------------|
| uides you to import your data.<br>se select the file that should be imported. |                                                                                                    |                                                                                                    |                                                                                                    |
|                                                                               |                                                                                                    | •                                                                                                    | + 🛤 🚖 🏠 🗖                                                                                                    |
| File Name                                                                     | Size                                                                                                    | Туре                                                                                                    | Last Modified                                                                                                    |
| ObamaNews                                                                     | 2010/04/2                                                                                                    | File Folder                                                                                                    | May 14, 2018                                                                                                    |
| 图] UsersSmall.xls                                                             | 68 KB                                                                                                    | Foglio di lavoro di Micros                                                                                                    | oft May 9, 2014                                                                                                    |
|                                                                               |                                                                                                    |                                                                                                    |                                                                                                    |
| isx)                                                                          |                                                                                                    |                                                                                                    |                                                                                                    |
|                                                                               |                                                                                                    | A Designer                                                                                                    | 1 Mar                                                                                                    |
| d                                                                             | uides you to import your data.<br>e select the file that should be imported.<br>File Name<br>ObamaNews<br>ET UsersSmall.xls | uides you to import your data.<br>e select the file that should be imported.<br>File Name Size<br>ObamaNews<br>ET UsersSmall.xts 68 KB | uides you to import your data.<br>e select the file that should be imported.  File Name ObamaNews File Folder G ObamaNews File Folder S KB Foglio di lavoro di Micros Isx) |

- Cliccare Next. ٠
- Controllare che l'intera matrice di dati sia selezionata, in caso contrario selezionare tutte le colonne. ٠
- Procedere con Next ٠
- Procedere con Finish. Si chiuderà il processo guidato. ٠

Format your columns.

| A<br>in | ge 🌣 🔻<br>teger | Workclass 🌣 🔻<br>polynominal | Education 🔅 🔻<br>polynominal | Marital Stat 🕈 🔻<br>polynominal | Occupation 🔅 🔻 polynominal | Relationship * •<br>polynominal | Race 🌞 🔻<br>polynominal | Sex<br>polynominal |
|---------|-----------------|------------------------------|------------------------------|---------------------------------|----------------------------|---------------------------------|-------------------------|--------------------|
| -       | 15              | State-gov                    | Bachelors                    | Never-married                   | Adm-clerical               | Not-in-family                   | White                   | Male               |
| 1       | 50              | Private                      | PhD                          | Never-married                   | Exec-managerial            | ?                               | White                   | Female             |
| 3       | 9               | State-gov                    | Bachelors                    | Never-married                   | Adm-clerical               | Not-in-family                   | White                   | Male               |
| 5       | 0               | Self-emp-not-inc             | Bachelors                    | Married-civ-sp                  | Exec-managerial            | Husband                         | White                   | Male               |
| 3       | 8               | Private                      | HS-grad                      | Divorced                        | Handlers-clean             | Not-in-family                   | White                   | Male               |
| 5       | 3               | Private                      | 11th                         | Married-civ-sp                  | Handlers-clean             | Husband                         | Black                   | Male               |
| 2       | 8               | Private                      | Bachelors                    | Married-civ-sp                  | Prof-specialty             | Wife                            | Black                   | Female             |
| 3       | 7               | Private                      | Masters                      | Married-civ-sp                  | Exec-managerial            | Wife                            | White                   | Female             |
| 4       | 9               | Private                      | 9th                          | Married-spous                   | Other-service              | Not-in-family                   | Black                   | Female             |
| 5       | 2               | Self-emp-not-inc             | HS-grad                      | Married-civ-sp                  | Exec-managerial            | Husband                         | White                   | Male               |
| 3       | 1               | Private                      | Masters                      | Never-married                   | Prof-specialty             | Not-in-family                   | White                   | Female             |
| 4       | 2               | Private                      | Bachelors                    | Married-civ-sp                  | Exec-managerial            | Husband                         | White                   | Male               |
| 3       | 7               | Private                      | Some-college                 | Married-civ-sp                  | Exec-managerial            | Husband                         | Black                   | Male               |
| 3       | 0               | State-gov                    | Bachelors                    | Married-civ-sp                  | Prof-specialty             | Husband                         | Asian-Pac-Islan         | Male               |
| 2       | 3               | Private                      | Bachelors                    | Never-married                   | Adm-clerical               | Own-child                       | White                   | Female             |
| 3       | 2               | Private                      | Assoc-acdm                   | Never-married                   | Sales                      | Not-in-family                   | Black                   | Male               |
| 4       | 0               | Private                      | Assoc-voc                    | Married-civ-sp                  | Craft-repair               | Husband                         | Asian-Pac-Islan         | Male               |
| 3       | 4               | Private                      | 7th-8th                      | Married-civ-sp                  | Transport-movi             | Husband                         | Amer-Indian-E           | Male               |
| 2       | 5               | Self-emp-not-inc             | HS-orad                      | Never-married                   | Farmina-fishina            | Own-child                       | White                   | Male               |

• Collegare l'uscita dell'operatore Read Excel con res. Usare il tasto destro del mouse

| Process      | 100% 🔎 🌙 | 0 0 | 4 | S. |  |
|--------------|----------|-----|---|----|--|
| Process      |          |     |   |    |  |
| inp fil sout |          |     |   |    |  |
|              |          |     |   |    |  |

- Per lanciare un processo in RapidMiner usare il triangolo in alto nella barra dei processi.
- Per tornare nel processo principale, cliccare su **design**.

| File Edit Process View Connections Cloud Settings Extensions | · |             |         |
|--------------------------------------------------------------|---|-------------|---------|
|                                                              | V | ews: Design | Results |

• Analizzare la semantica degli attributi e il loro ruolo a seconda degli obiettivi dell'analisi svolta.

#### Obiettivo 2 - Gestione dei dati mancanti

Verificare la presenza di eventuali dati mancanti e gestirli con opportuni passi di trasformazione (operatori Declare Missing values e Replace Missing Values).

- Dichiarare per tutti gli attributi il '?' come valore NULL attraverso l'operatore Declare Missing Value.
- Sostituire i valori nulli dichiarati al punto precedente con il valore più frequente usando l'operatore **Replace Missing Values**.

| Process                                                                                                    | 🐼 🗣 🗧                     | The clare Missing Value                                                                                                    |                                                                       |     |   |
|----------------------------------------------------------------------------------------------------|---------------------------|----------------------------------------------------------------------------------------------------|-----------------------------------------------------------------------|-----|---|
| Process                                                                                                    |                           | attribute filter type 💙                                                                                                    | all                                                                   | ,   | • |
| Dise                                                                                                    | res                       | invert selection                                                                                                    |                                                                       |     | ٢ |
| Read Excel Declare Missing Value Replace Mis                                                               | ssing                     | include special attributes                                                                                                    |                                                                       |     | ٢ |
| fil out exa exa exa exa exa                                                                                | ori                       | mode 💙                                                                                                    | nominal                                                               | •   | • |
| 4                                                                                                    | Pre                       | nominal value                                                                                                    | ?                                                                     |     | 1 |
|                                                                                                    |                           |                                                                                                    |                                                                       |     |   |
|                                                                                                    |                           |                                                                                                    |                                                                       |     |   |
| rocess ×                                                                                                   |                           |                                                                                                    |                                                                       |     |   |
|                                                                                                    |                           |                                                                                                    | 100% 2 5                                                              |     |   |
| Process<br>Process<br>Read Excel Declare Min<br>p fil to out exa                                           | ssing Val Replace Missing | Values                                                                                                    |                                                                       |     |   |
| Process<br>Process<br>Process<br>Process<br>Process<br>Process<br>Process<br>Process<br>Process            | ssing Val Replace Missing | Values<br>exa<br>ori<br>pre<br>Parameters<br>meters                                                                                                    | × lissing Values                                                      |     |   |
| Process<br>Process<br>Process<br>Process<br>Process<br>Process<br>Process<br>Process<br>Process            | exa exa exa exa           | Values<br>exa<br>ori<br>pre<br>Parameters<br>E Replace M<br>attribute filter typ                                                                                                    | X<br>lissing Values<br>pe all                                         | •   |   |
| Process<br>Process<br>Process<br>Process<br>Process<br>Process<br>Process<br>Process<br>Process<br>Process | ssing Val Replace Missing | Values exa ori pre Parameters methods Replace M attribute filter typ invert select                                                                                                    | Values<br>pe all                                                      | • 0 |   |
| Process<br>Process                                                                                         | ssing Val Replace Missing | Values exa ori pre Parameters meters | X<br>lissing Values<br>pe all<br>ction<br>ecial attributes            | • 0 |   |
| Process<br>Process<br>np Read Excel Declare Min<br>fit out exa I                                           | ssing Val Replace Missing | Values Parameters Perameters Replace M attribute filter typ invert selec include spe default                                                                                                    | x<br>lissing Values<br>pe all<br>ction<br>ecial attributes<br>average |     |   |

#### **Obiettivo 3 - Outlier detection**

Verificare la presenza di outlier all'interno del dataset, utilizzando una strategia univariata.

- Nel tab Risultati, visualizzare le statistiche calcolate per il dataset da analizzare.
- Nel tab Risultati, plottare il grafico *Histogram* (10 bins) per l'attributo *Age*, selezionandolo tra i diversi Charts disponibili.

Sono presenti possibili outlier per il dataset in questione? Quali?

Verificare adesso in che modo gli outlier identificati per l'attributo Age sono distribuiti rispetto agli altri attributi.

• Nel tab Risultati, plottare il grafico Scatter/Bubble con l'attributo Age fisso sull'asse Y, e gli altri attributi a turno sull'asse X. Notate qualche situazione di interesse? Come sono distribuiti gli outlier in relazione all'etichetta del dataset (attributo *Response*)

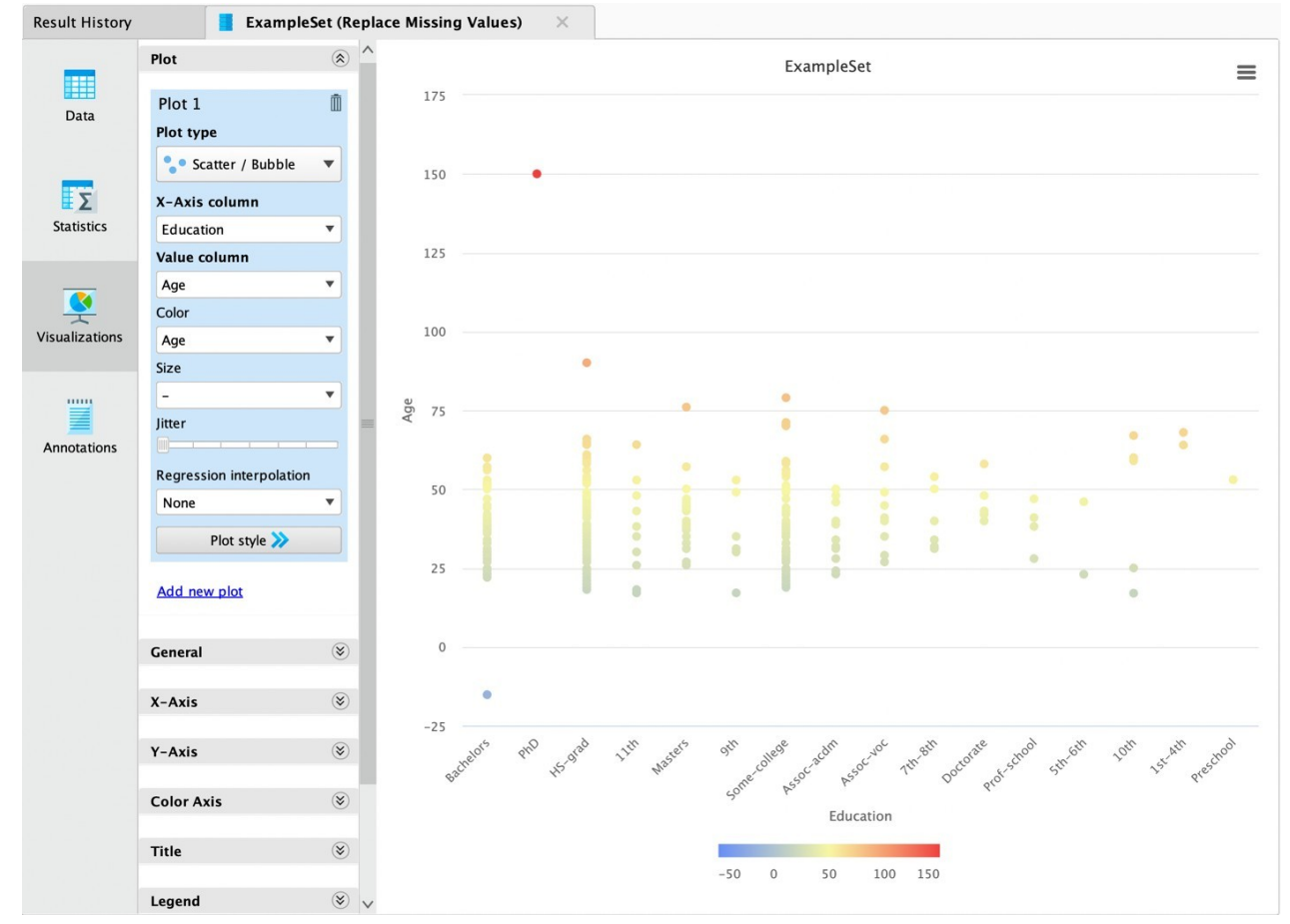

Rimuovere (per tutte le analisi successive) gli outlier identificati, utilizzando l'operatore *Filter Examples* e specificando gli opportuni filtri sull'attributo *Age*.

Provare adesso a plottare nuovamente il grafico Histogram relativo all'attributo age.

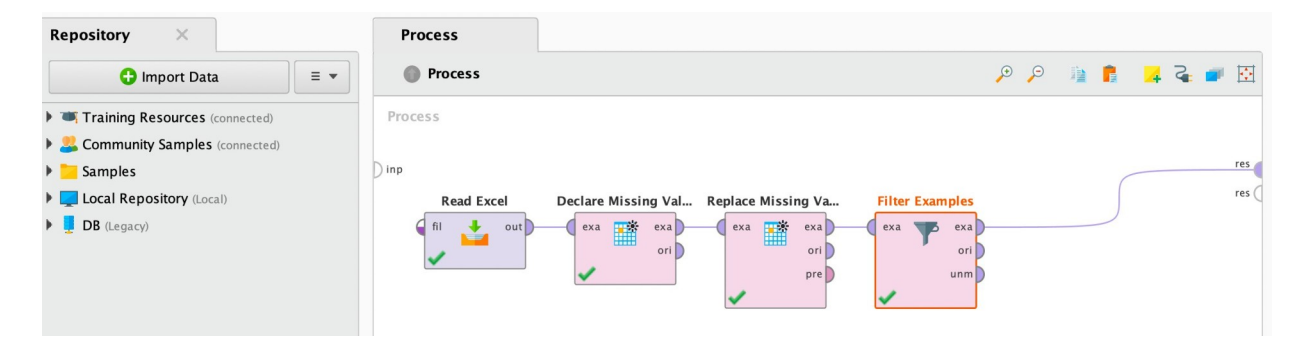

#### **Obiettivo 4 - Discretizzazione**

Verificare la presenza di attributi continui nei dati di origine.

- Discutere l'eventuale necessità di applicare un processo preliminare di discretizzazione in funzione degli obiettivi dell'analisi e degli algoritmi di data mining utilizzati.
- Applicare diverse tecniche di discretizzazione (operatori *Discretize by binning*, *Discretize by frequency*, *Discretize by size*) e confrontare i risultati. Quale o quali attributi sono discretizzati? Qual è la differenza tra queste tre tecniche di discretizzazione?
- Come cambia il risultato utilizzando la tecnica Discretize by binning o Discretize by frequency, utilizzando in entrambi i casi il parametro number of bins uguale a 5?

| Process    | 🕅 🖜 🍒 📑 🛋 Q. Q.                                        | Parameters X               |   |
|------------|--------------------------------------------------------|----------------------------|---|
| Process    |                                                        | create view                | ١ |
| ) inp      | res                                                    | attribute filter type all  | ١ |
| Read Excel | Declare Missing Val Replace Missing Va Filter Examples | invert selection           | ١ |
| fil out    | exa exa exa ori ori ori ori ori ori ori ori ori ori    | include special attributes | ١ |
|            | pre unm pre                                            | number of bins 5           | ٩ |
|            |                                                        | define boundaries          | ١ |
|            |                                                        | range name type            | 1 |

#### Bonus: dati strutturati con attributi continui

• Utilizzare l'operatore Generate Sales Data. Nella barra dei parametri, settare il parametro number examples a 100.

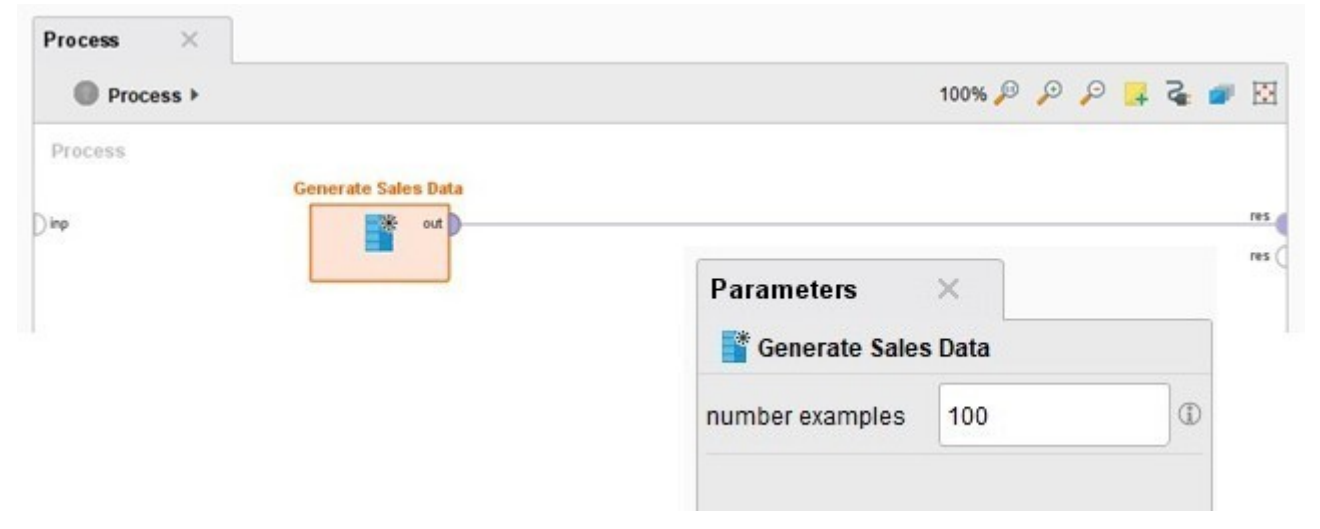

• Selezionare solo gli attributi numerici. Utilizzare l'operatore Select Attributes.

| rocess ×       |                                       |   |                     | F    | Parameters           | ×                |     |
|----------------|---------------------------------------|---|---------------------|------|----------------------|------------------|-----|
| Process >      |                                       |   | 100% 🔑 🔎 🔎 📮 🥁 💣    |      | Select Attribut      | es               |     |
| rocess         |                                       |   |                     | а    | ttribute filter type | subset           | G   |
| IP .           | Generate Sales Data Select Attributes |   |                     | resa | ttributes            | Relect Attribut. | .]0 |
|                | ori D                                 |   |                     | res  | invert selection     |                  | (   |
|                |                                       |   |                     |      | include special      | attributes       | (   |
| Select Attribu | utes: attributes                      |   |                     |      |                      |                  |     |
|                |                                       |   |                     |      |                      |                  |     |
| S S            | elect Attributes: attributes          | n |                     |      |                      |                  |     |
|                | ne autoute which should be chose      |   |                     |      |                      |                  |     |
| ttributes      |                                       |   | Selected Attributes |      |                      |                  |     |
| Search         |                                       | × | Search              |      |                      | 0)               | ¢   |
| customer_id    |                                       |   | amount              |      |                      |                  |     |
| iate           |                                       |   | product_id          |      |                      |                  |     |
| product_categ  | ory                                   |   | single_price        |      |                      |                  |     |
| transaction_id |                                       |   |                     |      |                      |                  |     |
|                |                                       |   |                     |      |                      |                  |     |
|                |                                       | 0 |                     |      |                      |                  |     |
|                |                                       | 0 |                     |      |                      |                  |     |
|                |                                       |   | 1                   |      |                      |                  |     |
|                |                                       |   |                     |      |                      |                  |     |
|                |                                       |   |                     |      |                      |                  |     |

• Analizzare la correlazione tra coppie di attributi (operatore *Correlation Matrix*). Inserire l'operatore "Correlation Matrix" in coda al processo e visualizzare la rispettiva matrice collegando il plug-in del blocco denominato "mat" al plug-in "Result" sulla destra della finestra del processo principale. Il processo così generato sarà analogo al seguente:

| Process > |                     |                   |                  | 100% 🔎 | P | P | 4 | 3 |     |
|-----------|---------------------|-------------------|------------------|--------|---|---|---|---|-----|
| Process   | Generate Sales Data | Select Attributes | Correlation Matr | ix     |   |   |   |   |     |
| ) inp     | v tot               | exa exa ori       | exa exa ma       |        | - | 5 |   |   | res |

- Esiste qualche correlazione elevata?
- Eliminare l'operatore correlation matrix (selezionarlo con il mouse e premere canc).
- Discutere l'eventuale necessità di applicare un processo preliminare di normalizzazione in funzione degli obiettivi dell'analisi e degli algoritmi di data mining utilizzati (operatore *Normalize*).

| Process × |                     |                   |             |        |   |   |            |   |                       |
|-----------|---------------------|-------------------|-------------|--------|---|---|------------|---|-----------------------|
| Process > |                     |                   |             | 100% 🔎 | Ð | Θ | <b>۽</b> ۽ | 1 | $\overline{\bigcirc}$ |
| Process   |                     |                   |             |        |   |   |            |   |                       |
|           | Generate Sales Data | Select Attributes | Normalize   |        |   |   |            |   | nes a                 |
| () inp    | out )               | exa exa ori       | exa exa ori |        |   |   |            |   | res                   |
|           |                     | 1                 | pre         |        |   |   |            |   |                       |
|           |                     |                   | 1           |        |   |   |            |   |                       |

- Quali differenze ci sono tra le varie tecniche di normalizzazione disponibili?
- Quando è utile normalizzare i dati?

## Preparazione dei dati testuali

#### Requisiti

Prima di iniziare è necessario installare il pacchetto **Text Processing.** Per fare ciò cliccare su **Extensions – Marketplace** e cercare **Text Processing.** Spuntare **Select for installation** e premere su **Install.** 

#### Obiettivo 1 - Import dei dati

• Importare il dataset Wikipedia in Rapid Miner (operatore Process Documents From Files).

| Process     |           |                                                                                                    | Parameters                 | ×                |   |     |
|-------------|-----------|----------------------------------------------------------------------------------------------------|----------------------------|------------------|---|-----|
| Proc        | ess       | 🔎 🔎 🏦 🖡 🚄 💓 🔝                                                                                                    | 📕 Process Docu             | ments from Files |   |     |
| Process     |           |                                                                                                    | text directories           | 🗾 Edit List (0)  | 1 |     |
| Dinp        |           | Process Documents from Files                                                                                                    | file pattern               | *                | ٢ |     |
|             |           | res (                                                                                                    | <pre>extract text on</pre> | ly               | ٦ |     |
|             | • • •     | Edit Parameter List: text directories                                                                                                    | ✓ use file extensi         | on as type       | 1 | 111 |
|             |           | Edit Parameter List: text directories                                                                                                    | encoding                   | SYSTEM           | • |     |
|             | Ø         | In this list arbitrary directories can be specified. All files matching the given file ending will be loaded and<br>assigned to the class value provided with the directory. | ✓ create word ve           | ctor             | ٢ |     |
|             | class nam | e directory                                                                                                    | vector creation            | TF-IDF           | • |     |
|             | wikipedia | path della cartella contenente la collezione di testi                                                                                                    | ✓ add meta infor           | mation           | 1 |     |
| Leverage th |           |                                                                                                    | keep text                  |                  | ٢ | ,   |
|             |           | Add Entry Remove Entry Apply Cancel                                                                                                    | 🐰 Hide advanced            | parameters       |   |     |

• Se volete avere l'informazione del testo all'interno dei risultati, spuntate la voce **Keep Text** nel pannello dei parametri dell'operatore **Process Documents from Files**.

#### Obiettivo 2 - Generazione dei token, stopwords e stemming

Il **TF-IDF** (*Term Frequency–Inverse Document Frequency*) è una funzione nota nel text mining utilizzata per misurare l'importanza di un termine rispetto ad una collezione di documenti. Il TF-IDF aumenta **proporzionalmente** al numero di volte che il termine è contenuto nel documento, ma cresce in maniera **inversamente proporzionale** con la frequenza del termine all'interno della collezione. In questo modo si possono penalizzare le parole molto frequenti che non danno rilevanza alla collezione e dare più importanza ai termini che in generale sono poco frequenti ma più rilevanti per l'analisi.

$$\mathsf{tfidf}_{i,j} = \mathsf{tf}_{i,j} \times \log\left(\frac{\mathbf{N}}{\mathbf{df}_i}\right)$$

ff\_i = total number of occurences of i in j
df\_i = total number of documents (speeches) containing i
N = total number of documents (speeches)

L'operatore *Process Document from Files* ammette un sottoprocesso per poter pulire il dataset e trasformarlo in una tabella chiamata matrice documenti\*termini. La tabella avrà una riga per ogni documento della collezione presente nella cartella letta e una colonna per ogni termine presente all'interno della collezione.

• Prima di creare la matrice, guardare l'output. Nel sottoprocesso (per entrare nel sottoprocesso, fare doppio click con il tasto sinistro sull'operatore *Process Document from Files*) collegare le uscite come in figura.

| Process ×                                 |                  |
|-------------------------------------------|------------------|
| Process      Process Documents from Files | 100% 🔑 🔑 📮 🏹 🎒 🔅 |
| Process Documents from Files              |                  |
| doc                                       | doc              |
|                                           | doc              |

- Per tornare al processo principale, cliccare la freccia blu di fianco a *Process*.
- Collegare l'uscita exa con res ed eseguire il processo.

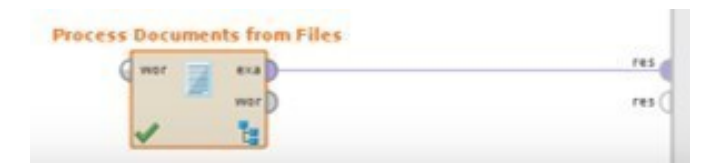

- Applicare i passi di pre-processing sul dataset testuale. Doppio click sull'operatore **Process Documents from Files**. Verrà aperto un sottoprocesso. Utilizzare i seguenti blocchi:
  - Il blocchetto Tokenize: splitta ogni documento della collezione Wikipedia in un vettore diparole. L'ordine delle parole non sarà più rispettato. Secondo te ha importanza ai fini dell'analisi? (Settare il parametro non letters).
  - Il blocchetto **Transform Cases**: Trasforma il testo in maiuscolo o minuscolo.
  - Il blocchetto Stem (Snowball): Riduce le parole alla propria radice. La radice è quell'elemento linguistico irriducibile (non ulteriormente suddivisibile) che esprime il significato principale della parola. (Utilizzare la lingua italiana).
  - Il blocchetto Filter Stopwords (Dictionary): Permette di eliminare le parole definite Stopword, parole che non hanno un particolare significato se isolate dal testo e quindi vengono ignorate dai programmi. Sono parole poco significative perché possono essere usate spesso all' interno delle frasi. Ad esempio articoli, congiunzioni e preposizioni non caratterizzano il significato di un testo, possono essere eliminate a monte di una analisi text mining. Carica il file stopwordsEnglish.txt presente sul sito del corso.

| Process X XML X                                    |                               |                              | Parameters X                 |                   |   |
|----------------------------------------------------|-------------------------------|------------------------------|------------------------------|-------------------|---|
| 🚯 Process > Process Documents from Files > 💦 🙀 🧊 🔢 |                               | Process Documents from Files |                              |                   |   |
| Process Documents from Files                       |                               |                              | text directories             | 🕞 Edit List (1) 🕕 | ^ |
| Tokenize Transform Cases Stem (Snowball            | Filter Stopwords              | doc                          | file pattern                 | *                 |   |
|                                                    | AII 🦉                         | doc 🧲                        | ✓ extract text only          |                   |   |
|                                                    |                               |                              | ✓ use file extension as type | Ð                 |   |
|                                                    |                               |                              | encoding                     | SYSTEM •          |   |
|                                                    |                               |                              | ✓ create word vector         | Ð                 |   |
|                                                    |                               |                              | vector creation 💙            | TF-IDF 🔹 🐨        |   |
|                                                    |                               |                              | add meta information         | Ð                 |   |
|                                                    |                               |                              | 🖌 keep text 💙                | Ð                 |   |
|                                                    | Parameters                    | ×                            |                              |                   |   |
|                                                    | Filter Stopwords (Dictionary) |                              |                              |                   |   |
|                                                    | file                          | wordsItalian.                | ۵                            |                   |   |
|                                                    | case sensitive                |                              | ٢                            |                   |   |
|                                                    | encoding                      | UTF-8                        | •                            |                   |   |

• Utilizzare la codifica UTF-8 per il file delle stopword.